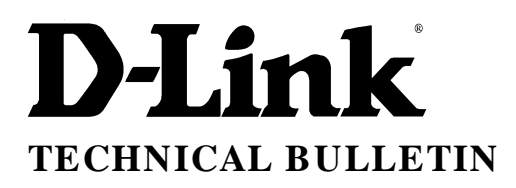

# D-Link (Europe) Ltd.

4<sup>th</sup> Floor Merit House Edgware Road London NW9 5AB U.K. Tel: +44-208-731 5555 Fax: +44-208-731 5511

## **DI-304 Installation Guide for LAN – Internet**

#### 1. Introduction

This document explains how to connect to the Internet using a single user account from an Internet Service Provider. The IP network is a private network and is chosen by the installer. In the example below the private IP network is 192.168.0.xxx. The service provider may either provide you with a static IP address or more often a dynamic IP address, that is to say the IP address is assigned to the router at connection time. A local network IP address still needs to be assigned to the router.

It is assumed the network is already configured and working in terms of network adapters and drivers installed and configured.

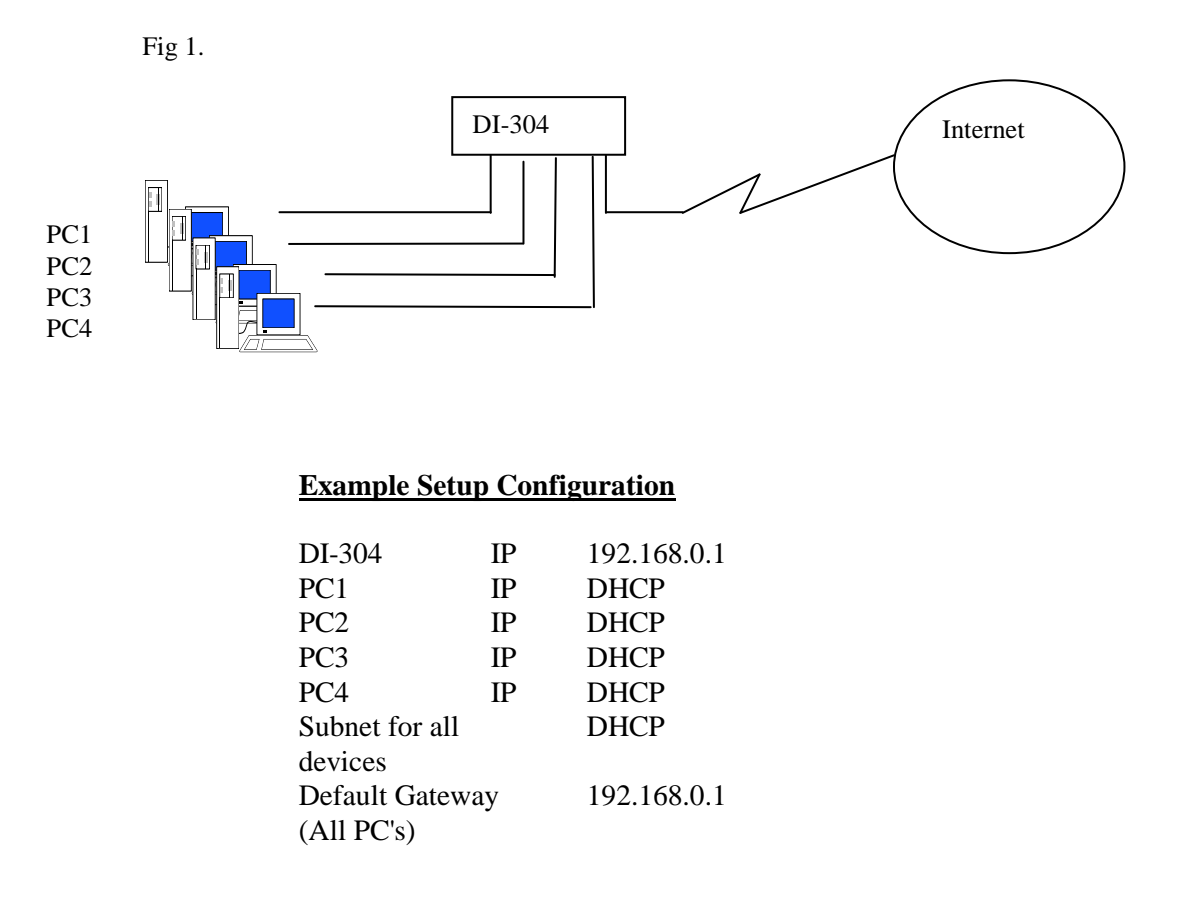

The DI-304 does not have a console port for configuration purposes, you must use your windows browser to configure the DI-304. <u>The router has a default IP address of 192.168.0.1</u>

Ensure you PC's are setup to receive there IP address from a DHCP server. (DI-304 in this case). You will also need to check and ensure your not running any other DHCP server in network see below.

| Internet Protocol (TCP/IP) Properties                                                                                                    | <u>?</u> × |
|----------------------------------------------------------------------------------------------------|------------|
| General Alternate Configuration                                                                                                    |            |
| You can get IP settings assigned automatically if your network supports<br>this capability. Otherwise, you need to ask your network administrator for<br>the appropriate IP settings. | ,          |
| Obtain an IP address automatically                                                                                                    |            |
| └── Use the following IP address: ─────                                                                                                    |            |
| IP address:                                                                                                    |            |
| Subnet mask:                                                                                                    |            |
| Default gateway:                                                                                                    |            |
| Obtain DNS server address automatically                                                                                                    |            |
| C Use the following DNS server addresses:                                                                                                    |            |
| Preferred DNS server:                                                                                                    |            |
| Alternate DNS server:                                                                                                    |            |
| Advanced.                                                                                                    |            |
| OK Can                                                                                                    | cel        |

## 2. Information required from the ISP.

A certain amount of information is required from your ISP. See list below.

- IP address (only for static IP address connections)
- Username
- Password
- ISDN Telephone number to dial
- DNS (consists of primary domain name controller IP, and name)

#### 3. Router Configuration

After you have setup your PC to receive an IP address from DHCP server, it should have 192.168.0.100 as its IP address. The router will be 192.168.0.1. Use your browser and connect to the DI-304.

| Fig 2 Router main menu.                                                      |                                                                                                    |          |  |
|------------------------------------------------------------------------------|----------------------------------------------------------------------------------------------------|----------|--|
| 🚰 http://192.168.0.1/ - Microsoft Internet Explorer                          |                                                                                                    |          |  |
| <u>File E</u> dit <u>V</u> iew F <u>a</u> vorites <u>T</u> ools <u>H</u> elp |                                                                                                    | <u> </u> |  |
| 🚱 Back 🔹 🕥 🖌 😰 🏠 🔎 Search 🤺 Favorite                                         | s 왕 Media 🧭 😥 - 嫨 🖸 - 📒                                                                                                    |          |  |
| Address 🚳 http://192.168.0.1/                                                | 💌 🄁 Go                                                                                                    | Links »  |  |
| Google - 💽 👘 Search Web 🚳 Search                                             | Site 🛛 PageRank 🕑 Page Info 👻 🎦 Up 💌 🥒 Highlight                                                                                    |          |  |
| D-Link                                                                       | DI-30                                                                                                    | 4        |  |
| ISD ISD                                                                      | N Router                                                                                                    | -        |  |
| Setup Main Menu<br>D-Link Corp.                                              | Model : DI-304<br>Firmware Version : v0.99i<br>Build Date/Time : Fri Dec 28 14:15:18.53 2001<br>LAN MAC Address : 00-05-5D-F0-CF-1F |          |  |
| Basic Setun (Setun First)                                                    | Ouick Setun                                                                                                    |          |  |
| >> Administrator Password Setup                                              | >> Internet Access Setup                                                                                                    |          |  |
| >> Ethernet TCP/IP and DHCP Setup                                            | >> Remote Dial-In Access Setup                                                                                                    |          |  |
| >> ISDN Setup                                                                | >> Virtual TA (Remote CAPI) Setup                                                                                                   |          |  |
| Advanced Setup                                                               | System Management                                                                                                    |          |  |
| >> Call Control and PPP/MP Setup                                             | >> <u>Online Status</u>                                                                                                    |          |  |
| >> Call Schedule Setup                                                       | >> <u>Time Setup</u>                                                                                                    |          |  |
| >> <u>NAT Setup</u>                                                          | >> Management Setup                                                                                                    |          |  |
| >> Static Route Setup                                                        | >> <u>Diagnostic Tools</u>                                                                                                    |          |  |
| >> Remote Dial-In User Setup                                                 | >> <u>Reboot System</u>                                                                                                    |          |  |
| >> IP Filter/Firewall Setup                                                  | >> Firmware Opgrade (TETE Server)                                                                                                   |          |  |
|                                                                              | 1                                                                                                    |          |  |
| Convright (c) 2001 D-Link Corn. All Rights Reserved                          |                                                                                                    |          |  |
|                                                                              |                                                                                                    |          |  |
| e<br>1                                                                       | 📄 📄 🚺 💓 Internet                                                                                                    | 11       |  |

### Fig 3. Router Ethernet Setup

| http://192.168.0.1/ - Microsoft Internet Explorer                            |                         |                    | <u> </u> |
|------------------------------------------------------------------------------|-------------------------|--------------------|----------|
| <u>File E</u> dit <u>V</u> iew F <u>a</u> vorites <u>T</u> ools <u>H</u> elp |                         |                    | _        |
| 🔇 Back 🔹 🕗 👻 😰 🏠 🔎 Search 🤺 Favorite                                         | s 왕 Media 🧭 🔗 🎍         | 🍃 🖸 • 📴            |          |
| Address 🙆 http://192.168.0.1/                                                |                         | 💌 🄁 Go             | Links »  |
| Google - 💽 💏 Search Web 🔍 Search                                             | Site 🛛 Page Info 👻      | 🔁 Up 📼 🥒 Highlight |          |
|                                                                              |                         |                    |          |
| D-Link                                                                       |                         | DI-30              |          |
| ISD                                                                          | N Router                |                    |          |
| > Basic Setup> Ethernet TCP/IP and DHCP Setup                                |                         | << <u>Main</u>     | Menu     |
|                                                                              |                         |                    |          |
| LAN IP Network Configuration                                                 | DHCP Server Configura   | tion               |          |
| For NAT Usage                                                                | Activate                | : 🖸 Yes 🔿 No       |          |
| 1st IP Address : 192.168.0.1                                                 | Start IP Address        | : 192.168.0.100    |          |
| 1st Subnet Mask : 255.255.255.0                                              | IP Pool Counts          | : 100              |          |
| For IP Routing Usage : O Enable ④ Disable                                    | Gateway IP Address      | 192.168.0.1        |          |
| 2nd IP Address : 192.168.2.1                                                 | DNS Server IP Address   |                    |          |
| 2nd Subnet Mask : 255.255.255.0                                              | Primary IP Address      | :                  |          |
|                                                                              | Secondary IP Address    | :                  |          |
| RIP Protocol Control : Disable                                               |                         |                    |          |
|                                                                              |                         |                    |          |
|                                                                              | ОК                      |                    |          |
|                                                                              |                         |                    |          |
|                                                                              |                         |                    |          |
| Copyright (c) 2001 D-Linl                                                    | Corp. All Rights Reserv | ed.                |          |
|                                                                              |                         |                    |          |
| é .                                                                          |                         | 📄 📄 🧭 Internet     | 1        |

The router defaults to using 192.168.0.0 as the network. DHCP addresses range 192.168.0.100-200. Change these default setting if you need to. See Fig 3. above.

| Fig 4. Router ISDN Setup.                                               |                     |  |  |
|-------------------------------------------------------------------------|---------------------|--|--|
| 🚰 http://192.168.0.1/ - Microsoft Internet Explorer                     |                     |  |  |
| Eile Edit View Favorites Iools Help                                     |                     |  |  |
| 🕞 Back • 🕤 - 💌 😰 🏠 🔎 Search 📌 Favorites 🜒 Media 🚱 😒 • 🌉 🖸 • 🦲           |                     |  |  |
| Address 🙆 http://192.168.0.1/                                           | 🔁 Go 🛛 Links 🂙      |  |  |
| Google - 💽 🕅 Search Web 🚳 Search Site PageBank 🚯 Page Info - 🔂 Up - DHi | ghlight             |  |  |
| D-Link ISDN Router                                                      | <mark>01-304</mark> |  |  |
| > Basic Setup > ISDN Setup                                              | << <u>Main Menu</u> |  |  |
|                                                                         |                     |  |  |
| Country Code : United Kingdom 🗹 MSN numbers for the route               | er 👘                |  |  |
| Own Number : 82059767 1. :                                              |                     |  |  |
| "Own Number" means that the router will tell the                        |                     |  |  |
| remote end the ISDN number when it's placing an                         |                     |  |  |
| "MSN Numbers" means that the route                                      | er is able to       |  |  |
| accept number-matched incoming                                          | calls. In           |  |  |
| local ISDN network provide                                              | r.                  |  |  |
| OK                                                                      |                     |  |  |
|                                                                         |                     |  |  |
| Copyright (c) 2001 D-Link Corp. All Rights Reserved.                    |                     |  |  |
| Done                                                                    | rnet //.            |  |  |

Setup the country code and the router's own ISDN number as in fig 4.

| Fig 5. Internet Setup                                                          |
|--------------------------------------------------------------------------------|
| 🖉 http://192.168.0.1/ - Microsoft Internet Explorer                            |
| Eile Edit View Favorites Iools Help                                            |
| 🔇 Back 🔹 🕥 🗸 📓 🏠 🔎 Search 🤺 Favorites 🜒 Media 🤣 😥 - 🍃 🖸 - 📃                    |
| Address 🙆 http://192.168.0.1/                                                  |
| Google - 💽 🏠 Search Web 🍳 Search Site PagePank 🚯 Page Info - 🐑 Up - Drighlight |
|                                                                                |
| D-Link ISDN Router DI-304                                                      |
| > Quick Setup > Internet Access Setup << <u>Main Menu</u>                      |
| Select the Internet Access Mode:                                               |
| ISDN Dial-up Internet Access                                                   |
| >> <u>Dialing to a Single ISP</u> >> <u>Dialing to Dual ISPs</u>               |
| DSL / Cable Modern Internet Access                                             |
| >> <u>PPPoE</u> >> <u>Static IP</u>                                            |
| >> <u>PPTP</u>                                                                 |
|                                                                                |
|                                                                                |
| Copyright (c) 2001 D-Link Corp. All Rights Reserved.                           |
|                                                                                |
| 🕘 http://192.168.0.1/doc/inet.sht                                              |

From the menu in fig 5 select dialling to a single ISP.

| Fig 6                                                                                                    | 5. ISP details                                                                                                    |
|----------------------------------------------------------------------------------------------------|----------------------------------------------------------------------------------------------------|
| 🚰 http://192.168.0.1/ - Microsoft Internet Explorer                                                                                                    |                                                                                                    |
| <u> Eile E</u> dit <u>V</u> iew F <u>a</u> vorites <u>T</u> ools <u>H</u> elp                                                                                                    | A 1997 - 1997 - 1997 - 1997 - 1997 - 1997 - 1997 - 1997 - 1997 - 1997 - 1997 - 1997 - 1997 - 1997 - 1997 - 1997                                                                                                    |
| 🚱 Back 🔹 🕥 🖌 🙁 😰 🏠 🔎 Search   trav                                                                                                    | orites 🜒 Media 🚱 😞 - چ 🖸 - 🗔                                                                                                    |
| Address 🙆 http://192.168.0.1/                                                                                                    | 🔽 🄁 Go 🛛 Links 🎽                                                                                                    |
| Google - 🏹 🇞 Search Web 🔍 Se                                                                                                    | arch Site 🛛 🎴 Page Rank 🚯 Page Info 👻 💼 Up 💌 🥒 Highlight                                                                                                    |
| D-Link<br>> Quick Setup> Internet Access Setup<br>Single ISP                                                                                                    | SDN Router CI-304<br><< <u>Main Menu</u> << <u>Back</u>                                                                                                    |
| ISP Access Setup         ISP Name       freeisp         Dial Number       08456671111         Username       dlink         Password       •••••         Require ISP callback (CBCP)         Scheduler (1-15)         =>       , , , , , , , , , , , , , , , , , , , | PPP/MP Setup         Link Type       Dialup 64Kbps •         PPP Authentication       PAP or CHAP •         Idle Timeout       180 second(s)         IP Address Assignment Method (IPCP)         Fixed IP       O Yes I No (Dynamic IP)         Fixed IP Address |
| Copyright (c) 2001 D-                                                                                                    | OK<br>Link Corp. All Rights Reserved.                                                                                                    |

Enter your ISP details. For PPP authentication leave the PAP or CHAP setting as the router will negotiate either at connection time. In the link type, select 64k, 128k or BOD.

After the OK button is selected, you can go to the diagnostics and perform a connection tests.

|                                    |                                 | Fig 7. Diagnostics              |                                |                 |
|------------------------------------|---------------------------------|---------------------------------|--------------------------------|-----------------|
| http://192.168.0.1/ -              | Microsoft Internet Explore      | er                              |                                |                 |
| jie Edit ⊻iew Favo                 | rites Tools Help                |                                 |                                |                 |
| 🚽 Back 👻 🕤 🖌 🞽                     | 📔 🚺 🎾 Search                    | Tavorites 🕙 Media 🧐             | N • 🤤 🖸 • 📙                    |                 |
| dress 😢 http://192.16              | 3.0.1/                          | PageBank 🕰                      | E E                            | Go Lin          |
| 10081e +                           | T Gobearch w                    |                                 | Page Inro 👻 🚹 Up 🔹 🥢 Highligh  | 5               |
| DI.                                | 1_8                             |                                 |                                |                 |
| D-Lin                              | K                               | ISDN Router                     |                                | 304             |
| > Quick Setup> Int                 | ernet Access Setup              |                                 | <<                             | Main Men        |
| totius Configur                    |                                 |                                 |                                | - Pag           |
| Active Configure                   | 1000                            |                                 |                                |                 |
| ISP Access Setu                    | лр                              | PPP/MP Setup                    |                                |                 |
| ISP Name                           | freeisp                         | Link Type                       | Dialup 64Kbps 🔽                |                 |
| Dial Number                        | 08456671111                     | PPP Authenticatio               | n 🛛 PAP or CHAP 🔽              |                 |
| Username                           | dlink                           | Idle Timeout                    | 180second(s)                   |                 |
| osername                           |                                 | IP Address Assig                | Inment Method (IPCP)           | • TD)           |
| Password                           |                                 | Fixed IP Address                |                                | ; IP)           |
| 🔲 Require ISP c                    | allback                         |                                 |                                |                 |
| Scheduler (1-15)                   |                                 |                                 |                                |                 |
| =>,                                |                                 |                                 |                                |                 |
| >> Goto ISDN Dia                   | anostic                         |                                 |                                |                 |
| <u> </u>                           |                                 |                                 |                                |                 |
|                                    |                                 |                                 |                                |                 |
|                                    |                                 |                                 |                                |                 |
|                                    | Copyright (c) (                 | 2001 D-Link Corp. All Right     | s Reserved.                    |                 |
|                                    |                                 |                                 |                                |                 |
| http://192.168.0.1/doc/            | digisdn.sht                     |                                 | 🔹 🚺 🚺 Internet                 |                 |
| http://192.168.0.1/ -              | Microsoft Internet Explore      | :r'                             |                                | _               |
| e <u>E</u> dit ⊻iew F <u>a</u> voi | ites <u>T</u> ools <u>H</u> elp |                                 |                                |                 |
| 🕽 Back 🔹 🕥 👻                       | ] 💈 🏠 🔎 Search                  | 🕂 Favorites 😢 Media 🧭           | 😞 - 놀 💽 - 📒                    |                 |
| dress 🙆 http://192.16              | 3.0.1/                          | · · · ·                         |                                | Go Lin          |
| oogle -                            | 🗾 📸 Search W                    | eb 🍳 Search Site 🛛 🎴 PageRank 🚯 | Page Info 👻 💼 Up 🔹 🥒 Highlight |                 |
| ,                                  |                                 |                                 |                                |                 |
| <b>D-Lin</b>                       |                                 |                                 |                                | 304             |
|                                    |                                 | ISDN Router                     |                                | 004             |
| > System Manage                    | nent> Diagnostic Tools          |                                 | <<                             | <u>Main Mer</u> |
| ISDN                               | /PPPoE/PPTP Diagn               | ostics                          | << <u>Back   Refresh</u>       |                 |
|                                    |                                 |                                 |                                |                 |
| ISC                                | N Link Status                   |                                 | UP                             |                 |
| Int                                | ernet Access                    | >> <u>Dial I</u>                | SDN                            |                 |
| ВС                                 | hannel                          | B1                              | B2                             |                 |
| Act                                | ivity                           | Idle                            | Idle                           |                 |
| Dro                                | p Connection                    | >> <u>Drop B1</u>               | >> <u>Drop B2</u>              |                 |
|                                    |                                 | · · · · ·                       |                                |                 |
| Bro                                | adband Access Mod               | e/Status                        |                                |                 |
| Int                                | ernet Access                    | >> <u>Dial PPPoE</u>            | or PPTP                        |                 |
| WA                                 | N IP Address                    |                                 |                                |                 |
| Dro                                | p Connection                    | >> <u>Drop PPPot</u>            | or PPTP                        |                 |
| <u></u>                            |                                 |                                 |                                |                 |
|                                    | 0                               |                                 | - D                            |                 |
|                                    | Copyright (c) :                 | 2001 D-Link Corp. All Right     | s Reserved.                    |                 |
|                                    | in/acipet cai                   |                                 | Internet                       |                 |
| http://192.168.0.1/coil-b          |                                 |                                 |                                |                 |

Select the Dial ISDN, you should see the ISP name typed in fig 6 appear in the activity, see fig 8.

| http://192 | ع 1 1<br>168.0.1 / - Microsoft Internet Evolu | rer                         |                                |                      |
|------------|-----------------------------------------------|-----------------------------|--------------------------------|----------------------|
| e Edit V   | /iew Favorites Tools Help                     |                             |                                |                      |
| Back + 1   |                                               | ch 🔶 Eavoritec 🔊 Media 🎜    | a 🚕 . 📐 🗖 . 🗖                  |                      |
|            |                                               |                             | ≥    ≥ . 🥃 🖻 . 🗖               |                      |
| dress 🙋 ht | ttp://192.168.0.1/                            | with Star Long PageBank #   | la rá Pau du                   | 🖌 🔁 Go 🛛 Links       |
| 00816+1    |                                               | web Webearch bite           | Page Inro 👻 💽 Up 👻 🥒 HI        | ignlight             |
|            |                                               |                             |                                |                      |
| D-         | Link                                          | ISDN Route                  | r 🤇                            | DI-304               |
| > System   | Management> Diagnostic Too                    | ls                          |                                | << <u>Main Men</u> u |
|            |                                               |                             |                                |                      |
|            | ISDN/PPPoE/PPTP Diag                          | nostics                     | << <u>Back</u>   <u>Refres</u> | <u>h</u>             |
|            | ISDN Link Status                              |                             | 110                            | -1                   |
|            | Internet Access                               |                             |                                | -                    |
|            | D Channel                                     |                             | <u>130M</u>                    | -                    |
|            | B Grianner                                    | B1<br>function              | 82                             | -                    |
|            | Activity                                      | Treelsp                     | Idle                           | -                    |
|            | Drop Connection                               | >> <u>Drop B1</u>           | >> <u>Drop BZ</u>              |                      |
|            | Broadband Access Mo                           | de/Status                   |                                |                      |
|            | Internet Access                               | >>Dial PPP                  | oE or PPTP                     | -11                  |
|            | WAN IP Address                                |                             | -                              | -11                  |
|            | Drop Connection                               | >>Drop PPP                  | oE or PPTP                     | -11                  |
|            | <u> </u>                                      |                             |                                |                      |
|            |                                               |                             |                                |                      |
|            | Copyright (c                                  | ) 2001 D-Link Corp. All Rig | hts Reserved.                  |                      |
| Dope       |                                               |                             |                                | ternet               |
| Donio      |                                               |                             | , j j j 🐨 🗤                    | comoc                |

Fig 8. Diagnostics Result.

~ End of Document ~